## **Environnement** 1

Version  $\alpha.1$ 

**Objectifs:** 

 Connaître les trois comptes liés au département informatique de l'ENS Paris-Saclay
Savoir se connecter sur les ordinateurs de la salle machine (1S53)

## Documents et programmes utiles

- Votre identifiant et mot de passe de l'ENS Paris-Saclay, normalement correspondant à ceux de Coriandre;
- Votre identifiant et mot de passe du serveur pédagogique, envoyés dans un mail titré « Message du serveur pédagogique »
- Votre identifiant et mot de passe des ordinateurs de la salle machine, envoyés soit dans un mail titré « Votre compte a été créé » et expéditeur si@lsv.fr (le 31 août), soit dans un mail titré « Votre compte de la salle machine du département informatique a été créé » d'expéditeur duplouy@lsv.fr (le 15 septembre).

Notez qu'il s'agit initialement de trois couples (identifiant, mot de passe) différents. Ces mails ont été envoyés vers l'adresse communiquée aux services des concours ou recrutement.

Vous disposez aussi d'un compte mail, accessible avec l'identifiant et mot de passe de l'ENS Paris-Saclay. Vous pouvez vous connecter à l'intranet de l'école via http://intranet.ens-paris-saclay.fr.

Lien vers le serveur pédagogique : https://admin.dptinfo.ens-cachan.fr/

Depuis l'extérieur, il est possible de se connecter aux machines du département - pour cela, voir les fiches sur SSH.

Vous pouvez modifier votre mot de passe de la salle machine via https://services.dptinfo.ens-cachan.fr/ changemypassword/.

Les adresses de redirection du département sont login Odptinfo.ens-cachan.fr et prenom.nom Odptinfo.ens-cachan.fr.

## Exercices

**Exercice 1.** Renseigner vos informations personnelles sur le serveur pédagogique, y compris votre adresse mail de contact (et d'identification).

Note : Si le compte n'a pas encore été créé, gardez cet « exercice » pour plus tard, mais pensez à le faire.

**Exercice 2.** Modifiez votre mot de passe des ordinateurs de la salle machine, et créez un fichier dans votre répertoire personnel des ordinateurs de la salle machine.

Exercice 3. Envoyez un mail de votre adresse ENS Paris-Saclay à votre adresse de redirection du département.

*Note :* Pour modifier la destination de cette redirection, merci de le demander (depuis une adresse « professionnelle ») à si@dptinfo.ens-cachan.fr.

*Deuxième note :* Le stockage de la salle étant limité, utilisez le webmail de l'ENS Paris-Saclay pour faire cette opération.